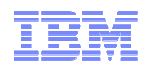

# Tips and Tricks...

Joe DiPietro Joe\_DiPietro@us.ibm.com

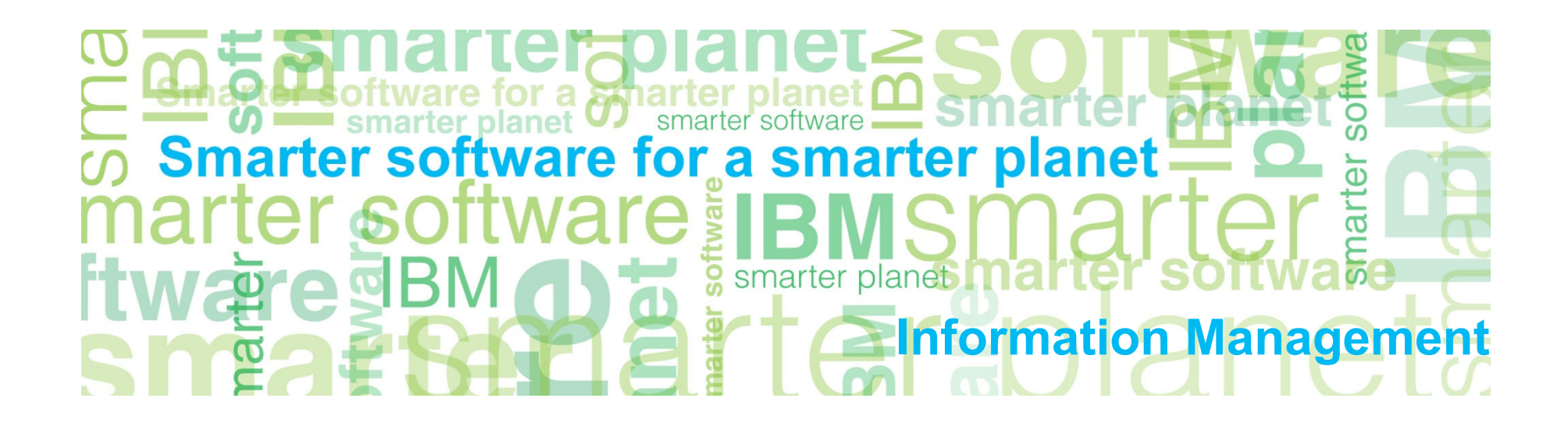

## Agenda

## **Operations**

- What CLI commands are available?
   Comm <string>
- GRDAPI Datasource
- UID Chain
- Review 9.0/8.2 Release Highlights
- Enterprise reports
- Silent Installs\*
- LDAP/Active directory integration
- SGATE vs STAP Terminate
- Global Profile SIEM integration
- Change Management Reconciliation
- The GIM client can now be installed using Tivoli Provisioning Manager (TPM) as of 8.2

## **GIM Details**

- "Discovery Agent"
- "CAS"

#### Helping DBA's get more visibility:

- Long running queries
- Active user last login
- Active User with No Activity
- Failed User login attempts
- SQL Errors

#### Reporting

- Difference reports
- Customize change management
- Customize and drill down report
- Application User Identification
- VA Tests

   Text Exceptions
- Guardium Grid
- Dormant Accounts

   Oracle Dormant User Report
- Linking Guardium Reporting Domain

CLI Commands

Information Management

Show me all the commands that have the following string

## tlab> comm policy

show installed security policy store installed security policy

## ok

tlab> sh installed security policy

**Z** Policy

ok

tlab>

 Show me all the commands with "policy" for example...

 You only need to type in "enough" of the command to be unique "sh" vs "show"

## **Useful Assets**

# HowToGuides (in the product)

a stharter planet Information Management

## Resources

#### DeveloperWorks

- http://www.ibm.com/developerwo rks/data/librarv/techarticle/dm-1304pcidiss/
- Great resource for white papers, tech notes, best practices

#### Guardium Tech Talks

https://www.ibm.com/developerworks/co mmunity/wikis/home?lang=en#!/wiki/Wf3 2fc3a2c8cb 4b9c 83e4 09b3c6f60e46/ page/Guardium%20Tech%20Talks

#### Guardium YouTube Channel

- http://www.youtube.com/user/Inf oSphereGuardium
- IBM InfoSphere Guardium 101 TechTalk
- Guardium demos
- Monitoring SAP with IBM InfoSphere Guardium (5:53)

#### Teradata Hardening Guide

- http://www.teradata.com/whitepapers/hardening-a-teradatadatabase-best-practices-access-
- rights-management/?type=WP

|                                                   | _                         |                     |           | English 👻 | Sign in (or register  | r) 🔻 |
|---------------------------------------------------|---------------------------|---------------------|-----------|-----------|-----------------------|------|
| developerWorks                                    | Technical topics          | Evaluation software | Community | Events    | Search developerWorks | Q    |
| doveloperWorks > Technical topics > Information W | anagoment > Technical lik |                     |           |           |                       |      |

#### Accelerate the path to PCI DSS data compliance using InfoSphere Guardium

Use prebuilt reports, policies, and groups to simplify configuration

Kathryn Zeidenstein (krzeide@us.ibm.com), InfoSphere Guardium Evangelist, IBM Shengyan Sun (sunssy@cn.ibm.com), InfoSphere Guardium QA Engineer, IBM

Date: 18 Apr 2013 Level: Intermediate

#### Summary for advanced users

If you are familiar with InfoSphere Guardium and don't need step-by-step instructions, here is a summary of what you need to do.

- 1. Download and install the PCI DSS accelerator from Passport Advantage, assigning the PCI role to a user, and resetting the GUI layout for that user. See Install the PCI DSS accelerator and configure the PCI role for more details.
- 2. Using the Guardium API (See the appendix) or the Group Builder (see Populating groups), populate groups that are used to generate the reports you need, as summarized here:
  - PCI Admin Users
  - PCI Authorized Client IPs
  - PCI Authorized Server IPs
  - PCI Authorized Source Programs
  - PCI Cardholder DBs
  - PCI Cardholder Sensitive objects
  - PCI Limited Access Users
- 3. Configure a security policy, optionally using one of the PCI policies as a template. (See Set up the security policy.)

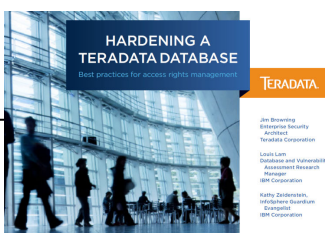

curity assessments to detect common vulnerabilities or usage of bad practices for security. ssessments.)

mate sign-offs and review (See Use audit processes to automate sign-offs and review.)

#### **GRDAPI Example – Get Entitlement Reports Automatically**

ORA Object priveleges

#### Start Date: 2012-06-14 09:02:24 End Date: 2012-06-21 09:02:24

Aliases: ON

| Grantee     | Table Name                       | Owner                                   | Privilege | Datasource Na    | me                  |               | SqlGuard Timestamp     |
|-------------|----------------------------------|-----------------------------------------|-----------|------------------|---------------------|---------------|------------------------|
| FLOWS_02010 | OCTX_DDL                         | CTXSYS                                  | EXECUTE   | Eosprey_system : | ORACLE : 10.10.9.56 | : xe : : 1521 | :2012-06-21 09:02:06.0 |
| HR          | SET_CTX_USER                     | HR                                      | EXECUTE   | Eosprey_system : | ORACLE : 10.10.9.56 | : xe : : 1521 | :2012-06-21 09:02:06.0 |
| ANONYMOUS   | WWV_FLOW_FILE_OBJECTS\$          | FLOWS_FILES                             | INDEX     | osprey_system :  | ORACLE : 10.10.9.56 | : xe : : 1521 | :2012-06-21 09:02:06.0 |
| FLOWS_02010 | 0V_\$TIMER                       | SYS                                     | SELECT    | osprey_system :  | ORACLE : 10.10.9.56 | : xe : : 1521 | :2012-06-21 09:02:06.0 |
| DON         | BIN\$SPhkr9kUVUjgQAoKOAkSUg==\$0 | JOE                                     | UPDATE    | osprey_system :  | ORACLE : 10.10.9.56 | : xe : : 1521 | :2012-06-21 09:02:06.0 |
| HARRY       | CREDITCARD                       | JOE                                     | DELETE    | osprey_system :  | ORACLE : 10.10.9.56 | : xe : : 1521 | :2012-06-21 09:02:06.0 |
| ANONYMOUS   | WWV_FLOW_EPG_INCLUDE_MODULES     | SFLOWS_020100                           | DEXECUTE  | Eosprey_system : | ORACLE : 10.10.9.56 | : xe : : 1521 | :2012-06-21 09:02:06.0 |
| FLOWS_02010 | OUTL_FILE                        | SYS                                     | EXECUTE   | Eosprey_system : | ORACLE : 10.10.9.56 | : xe : : 1521 | :2012-06-21 09:02:06.0 |
| HARRY       | BIN\$SPb6bFLIZIrgQAoKOAkOGg==\$0 | JOE                                     | UPDATE    | osprey_system :  | ORACLE : 10.10.9.56 | : xe : : 1521 | :2012-06-21 09:02:06.0 |
| FLOWS_02010 | OFLOW_SESSIONS                   | SYS                                     | SELECT    | osprey_system :  | ORACLE : 10.10.9.56 | : xe : : 1521 | :2012-06-21 09:02:06.0 |
| DON         | BIN\$SPb6bFLIZIrgQAoKOAkOGg==\$0 | JOE                                     | SELECT    | osprey_system :  | ORACLE : 10.10.9.56 | : xe : : 1521 | :2012-06-21 09:02:06.0 |
| FLOWS_FILES | WWV_FLOW_ID                      | FLOWS_020100                            | DEXECUTE  | Eosprey_system : | ORACLE : 10.10.9.56 | : xe : : 1521 | :2012-06-21 09:02:06.0 |
| FLOWS_02010 | DDBMS_ELASHBACK                  | SYS                                     | EXECUTE   | Sosprey_system : | ORACLE : 10.10.9.56 | : xe : : 1521 | :2012-06-21 09:02:06.0 |
| BILL        | CREDITCARD                       | JOE                                     | SELECT    | osprey_system :  | ORACLE : 10.10.9.56 | : xe : : 1521 | :2012-06-21 09:02:06.0 |
| FLOWS_02010 | DDBA_TABLESPACES                 | SYS                                     | SELECT    | osprey_system :  | ORACLE : 10.10.9.56 | : xe : : 1521 | :2012-06-21 09:02:06.0 |
| XDB         | USER\$                           | SYS                                     | SELECT    | osprey_system :  | ORACLE : 10.10.9.56 | : xe : : 1521 | :2012-06-21 09:02:06.0 |
| BILL        | BIN\$SPhkr9kUVUjgQAoKOAkSUg==\$0 | JOE                                     | INSERT    | osprey_system :  | ORACLE : 10.10.9.56 | : xe : : 1521 | :2012-06-21 09:02:06.0 |
| FLOWS_02010 | 0WWV_FLOW_VAL                    | SYS                                     | EXECUTE   | Eosprey_system : | ORACLE : 10.10.9.56 | : xe : : 1521 | :2012-06-21 09:02:06.0 |
| FLOWS_02010 | DBA_ROLLBACK_SEGS                | SYS                                     | SELECT    | osprey_system :  | ORACLE : 10.10.9.56 | : xe : : 1521 | :2012-06-21 09:02:06.0 |
| XDB         | CTX_OUTPUT                       | CTXSYS                                  | EXECUTE   | Eosprey_system : | ORACLE : 10.10.9.56 | : xe : : 1521 | :2012-06-21 09:02:06.0 |
| C C Record  | ls 🛛 1 🛛 to 20 of 115 🗘 🗘 💥 🊸 🛛  | N I II II II II II II II II II II II II | 2 🚯 🖸     | 4                |                     |               |                        |

#### Create datasource

- Create entitlement report reference and link it to datasource
- Upload information from database

## **Alter System Privileges**

#### ORA Accents of ALTER SYSTEM

#### Start Date: 2012-06-14 09:34:10 End Date: 2012-06-21 09:34:10 Aliases: ON

| <u>Grantee</u>         | Privilege      | Admin Option | Datasource Name     | <b>L</b>        |              |                | SqlGuard 7  | <u> Fimestamp</u> |
|------------------------|----------------|--------------|---------------------|-----------------|--------------|----------------|-------------|-------------------|
| BANKAPP                | ALTER SYSTEM   | NO           | 10.10.9.56-sqlguard | : ORACLE : 10.  | 10.9.56 : xe | e : : null1521 | :2012-06-21 | 09:31:56.0        |
| WEBAPP                 | ALTER SYSTEM   | NO           | 10.10.9.56-sqlguard | : ORACLE : 10.1 | 10.9.56 : xe | e : : null1521 | :2012-06-21 | 09:29:22.0        |
| DBA                    | ALTER SYSTEM   | YES          | 10.10.9.56-sqlguard | : ORACLE : 10.  | 10.9.56 : xe | e : : null1521 | :2012-06-21 | 09:31:56.0        |
| BANKAPP                | ALTER SYSTEM   | NO           | 10.10.9.56-sqlguard | : ORACLE : 10.1 | 10.9.56 : xe | e : : null1521 | :2012-06-21 | 09:29:22.0        |
| HR                     | ALTER SESSION  | NO           | 10.10.9.56-sqlguard | : ORACLE : 10.  | 10.9.56 : xe | e : : null1521 | :2012-06-21 | 09:31:56.0        |
| DBA                    | ALTER SYSTEM   | YES          | 10.10.9.56-sqlguard | : ORACLE : 10.1 | 10.9.56 : xe | e : : null1521 | :2012-06-21 | 09:29:22.0        |
| RECOVERY_CATALOG_OWNER | RALTER SESSION | NO           | 10.10.9.56-sqlguard | : ORACLE : 10.  | 10.9.56 : xe | e : : null1521 | :2012-06-21 | 09:31:56.0        |
| HR                     | ALTER SESSION  | NO           | 10.10.9.56-sqlguard | : ORACLE : 10.  | 10.9.56 : xe | e : : null1521 | :2012-06-21 | 09:29:22.0        |
| WEBAPP                 | ALTER SESSION  | NO           | 10.10.9.56-sqlguard | : ORACLE : 10.  | 10.9.56 : xe | e : : null1521 | :2012-06-21 | 09:31:56.0        |
| RECOVERY_CATALOG_OWNER | RALTER SESSION | NO           | 10.10.9.56-sqlguard | : ORACLE : 10.  | 10.9.56 : xe | e : : null1521 | :2012-06-21 | 09:29:22.0        |
| BANKAPP                | ALTER SESSION  | NO           | 10.10.9.56-sqlguard | : ORACLE : 10.  | 10.9.56 : xe | e : : null1521 | :2012-06-21 | 09:31:56.0        |
| WEBAPP                 | ALTER SESSION  | NO           | 10.10.9.56-sqlguard | : ORACLE : 10.  | 10.9.56 : xe | e : : null1521 | :2012-06-21 | 09:29:22.0        |
| FLOWS_020100           | ALTER SYSTEM   | NO           | osprey_system : OR  | ACLE : 1        | : xe : :     | 1521 :         | 2012-06-21  | 09:29:22.0        |
| SYSTEM                 | ALTER SYSTEM   | NO           | osprey_system : OR  | ACLE : 1        | : xe : :     | 1521 :         | 2012-06-21  | 09:31:55.0        |
| PETSTORE               | ALTER SYSTEM   | NO           | osprey_system : OR  | ACLE : 1        | : xe : :     | 1521 :         | 2012-06-21  | 09:29:22.0        |
| XDB                    | ALTER SESSION  | NO           | osprey_system : OR  | ACLE : 1        | : xe : :     | 1521 :         | 2012-06-21  | 09:31:55.0        |
| SYSTEM                 | ALTER SYSTEM   | NO           | osprey_system : OR  | ACLE : 1        | : xe : :     | 1521 :         | 2012-06-21  | 09:29:22.0        |
| CTXSYS                 | ALTER SESSION  | NO           | osprey_system : OR  | ACLE : 1        | : xe : :     | 1521 :         | 2012-06-21  | 09:31:55.0        |
| XDB                    | ALTER SESSION  | NO           | osprey_system : OR  | ACLE : 1        | : xe : :     | 1521 :         | 2012-06-21  | 09:29:22.0        |
| FLOWS_020100           | ALTER SESSION  | NO           | osprey_system : OR  | ACLE : 1        | : xe : :     | 1521 :         | 2012-06-21  | 09:31:55.0        |
| () C Records 21 to 40  | ) of 64 🗘 Ü 💢  | 🧇 🛌 🔚        | 🗟 🎽 📝 🏟 🔗           |                 |              |                |             |                   |

Information Management Ware for a sharter planet C Soft TEM

## GRDAPI Example – Get Entitlement Reports Automatically

#### create the datasource

G82.ibm.com> grdapi create\_datasource type=ORACLE name=10.10.9.56-sqlguard description=< > host=10.10.9.56 port=1521 serviceName=xe user=joe password=guardium dbName=< > shared=true conProperty=< > dbInstanceDirectory=< > dbInstanceAccount=< > application=Classifier owner=admin customURL=< > severity=< > api\_target\_host=< > ID=20017 ok

G82.ibm.com>

#### Create the datasource bindings for Oracle Entitlement reports

G82.ibm.com> grdapi create\_datasourceRef\_by\_name application=CustomTables objName="ORA Accnts of ALTER SYSTEM" datasourceName="10.10.9.56-sqlguard" ID=7

ok

G82.ibm.com>

#### Upload custom data into the entitlement reports

G82.ibm.com> grdapi upload\_custom\_data tableName=ORA\_ACCNTS\_ALTER\_SYSTEM\_AND\_SESSION ID=7 ok 8 G82.ibm.com>

## **GRDAPI Example – Get Entitlement Reports Automatically**

#### create the datasource (Only once)

grdapi create\_datasource type=ORACLE name=10.10.9.56-sqlguard description=< > host=10.10.9.56 port=1521 serviceName=xe user=joe password=guardium dbName=< > shared=true conProperty=< > dbInstanceDirectory=< > dbInstanceAccount=< > application=Classifier owner=admin customURL=< > severity=< > api\_target\_host=< >

#### Create the datasource bindings for Oracle Entitlement reports

grdapi create\_datasourceRef\_by\_name application=CustomTables grdapi create\_datasourceRef\_by\_name application=CustomTables grdapi create\_datasourceRef\_by\_name application=CustomTables grdapi create\_datasourceRef\_by\_name application=CustomTables grdapi create\_datasourceRef\_by\_name application=CustomTables grdapi create\_datasourceRef\_by\_name application=CustomTables grdapi create\_datasourceRef\_by\_name application=CustomTables grdapi create\_datasourceRef\_by\_name application=CustomTables grdapi create\_datasourceRef\_by\_name application=CustomTables grdapi create\_datasourceRef\_by\_name application=CustomTables grdapi create\_datasourceRef\_by\_name application=CustomTables grdapi create\_datasourceRef\_by\_name application=CustomTables grdapi create\_datasourceRef\_by\_name application=CustomTables grdapi create\_datasourceRef\_by\_name application=CustomTables objName="ORA Object Access By PUBLIC" datasourceName="10.10.9.56-sqlguard" objName="ORA Object privileges" datasourceName="10.10.9.56-sqlguard" objName="ORA PUBLIC Exec Priv on SYS Proc" datasourceName="10.10.9.56sqlguard"

grdapi create\_datasourceRef\_by\_name application=CustomTables objName="ORA Roles Granted" datasourceName="10.10.9.56-sqlguard" grdapi create\_datasourceRef\_by\_name application=CustomTables objName="ORA Sys Priv Granted" datasourceName="10.10.9.56-sqlguard" grdapi create\_datasourceRef\_by\_name application=CustomTables objName="ORA SYSDBA and SYSOPER Accnts" datasourceName="10.10.9.56-sqlguard" sqlguard"

#### Upload custom data into the entitlement reports

grdapi upload\_custom\_data tableName=ORA\_OBJECT\_PRIVELEGES\_BY\_DB grdapi upload\_custom\_data tableName=ORA\_HIERARCHICAL\_SYS\_PRIV\_GRANTED debug=5 grdapi upload\_custom\_data tableName=ORA\_ALL\_SYSTEM\_PRIVILEGE grdapi upload\_custom\_data tableName=ORA\_OBJECT\_ACCESS\_BY\_PUBLIC debug=5 grdapi upload\_custom\_data tableName=ORA\_EXEC\_PRIV\_ON\_SYS\_PROC debug=4 grdapi upload\_custom\_data tableName=ORA\_SYSDBA\_SYSOPER\_PRIV\_ACCNT grdapi upload\_custom\_data tableName=ORA\_ACCNTS\_ALTER\_SYSTEM\_AND\_SESSION grdapi upload\_custom\_data tableName=ORA\_ACCOUNTS\_WITH\_BECOME\_USER grdapi upload\_custom\_data tableName=ORA\_OBJECT\_AND\_COLUMNS\_PRIVILEGES grdapi upload\_custom\_data tableName=ORA\_OBJECT\_AND\_COLUMNS\_PRIVILEGES grdapi upload\_custom\_data tableName=ORA\_ROLES\_TO\_USERS\_AND\_ROLES

## Encrypting Passwords with GrdAPI

-- In our example, we will use "guardium" as the password to encrypt

g8.ibm.com> grdapi encrypt\_value valueToEncrypt="guardium" key=guardium

ID=0

-----BEGIN PGP MESSAGE-----Version: GnuPG v1.4.5 (GNU/Linux)

jA0EAgMCovmWMCNrcsRgyTsz2oWR6nw67F+efUx/eQrH1qkVP61+9V3DFYv/3DW1 PLbouzfkbaiGRIjyK0KAaJI31Jbcg+Awhqr3JQ== =xeNP -----END PGP MESSAGE-----

ok

g8.ibm.com>

g8.ibm.com> grdapi create\_datasource type=oracle name=OracleDataSourceEncrypted host=10.10.9.57 shared=true application=AuditTask owner=admin user=system serviceName=xe encryptedParam=password

-----BEGIN PGP MESSAGE-----

Version: GnuPG v1.4.5 (GNU/Linux)

jA0EAgMCovmWMCNrcsRgyTsz2oWR6nw67F+efUx/eQrH1qkVP61+9V3DFYv/3DW1 PLbouzfkbaiGRIjyK0KAaJI31Jbcg+Awhqr3JQ== =xeNP -----END PGP MESSAGE----ok ID=20023 g8.ibm.com>

a smarter planet M Information Management

eraular

#### Heterogeneous Database Entitlement Reports – Oracle Sample Reports

| IBM® InfoSphere™ Guardium®        | 02:24   <u>Edit Accour</u>                                                                                                    |
|-----------------------------------|----------------------------------------------------------------------------------------------------|
| My New Reports Standard Reports 🖉 | Discover Assess/Harden Comply Protect Quick Start Sarbanes-Oxley Accelerator PCI Accelerator Data Privacy Accelerator                                                                                                |
| Overview                          | ORA Obi And Columns Priv                                                                                                    |
| DB Activities                     | Start Date: 2010-02 01:35:35 End Date: 2010-08-30 01:35:38                                                                                                    |
| Exceptions                        | Aliases: ON Grantable: LIKE %                                                                                                    |
| DB Administration                 | Grantee Privilege Table Name Owner Grantor Grantable Datasource Name SqlGuard Timestamp Count of ORA Obj And Columns Priv                                                                                            |
| Schema Changes                    | AQ_ADMINISTRATOR_ROLEEXECUTE DBMS_AQ_SYS_SYS_NO_10.10.959-system 2010-08-27 15:02:06.0 1                                                                                                    |
| Detailed Activities               | AQ ADMINISTRATOR ROLEEXECUTEDBMS AQADM STS STS NO 10.10.503-system 2010-08-27 15:02:06.0 1                                                                                                    |
| Performance                       | AQ_ADMINISTRATOR_ROLEEXECUTE DBMS_AQIN SYS SYS NO 10.10.9.59-system 2010-08-27 15:02:06.0 1                                                                                                    |
| DB Entitlements                   | A ADMINISTRATOR ROLEEXECUTEDBMS AQM/S INTERNALSY'S SYS NO 10.10.9.59-system 2010-08-27 15:02:06.0 1                                                                                                    |
| DB2                               |                                                                                                    |
| Informix                          | ORA Accents of ALTER SYSTEM                                                                                                    |
| MS-SQL                            | Start Date: 2010-08-25 01:35:38 End Date: 2010-08-30 01:35:38                                                                                                    |
| MySQL                             | Aliases: ON                                                                                                    |
| Oracle                            | Grantee Privilege Admin Option Datasource Name SqlGuard Timestamp Count of ORA Accnts of ALTER SYSTEMS                                                                                                    |
| PostgreSQL                        | ALTER SESSIONNO 10.10.5.9-595811 2010-0627 15:02:05:0 1                                                                                                    |
| Sybase                            | SYS ALTER SYSTEM NO 10.10.9.59-system 2010-08-27 15:02:05 0 1                                                                                                    |
| Teradata                          | SYS         ALTER SESSIONNO         10.10.9.59-system         2010-08-27 15:02:05:0         1           SH         ALTER SESSIONNO         10.10.9.59-system         2010-08-27 15:02:05:0         1                 |
|                                   |                                                                                                    |
|                                   |                                                                                                    |
|                                   | ORA Accents with BECOME USER                                                                                                    |
|                                   | Start Date: 2010-08-25 01:36:38 End Date: 2010-08-30 01:35:38<br>Aliases. ON                                                                                                    |
|                                   | Grantee Privilege Admin Option Datasource Name SglGuard Timestamp Count of ORA Accnts with BECOME USERs                                                                                                    |
|                                   | DBA         BECOME USERYES         10.10.9.59-system 2010-08-27 15:02:05.0 1           SYC         DECOME USERYES         10.0.9.69-system 2010-08-27 15:02:05.0 1                                                   |
|                                   | STS         DECOME USERNO         10.109.59-system         2010-08-27         15.02.05.0         1           IMP FULL DATABASEBECOME USERNO         10.109.59-system         2010-08-27         15.02.05.0         1 |
|                                   | 😗 🕜 Records 🔢 to 3 of 3 🕑 🕑 💥 🍪 🐂 🔚 🕎 🙆 🖉                                                                                                    |
|                                   |                                                                                                    |
|                                   | Start Diges 2010.8.25 01:35:38 End Date: 2010.08-30 01:35:38                                                                                                    |
|                                   | Aliases. ON                                                                                                    |
|                                   | Grantee Table Name Owner Privilege Datasource Name SqlGuard Timestamp Count of ORA Object privileges                                                                                                    |
|                                   | IX         DBMS_CAPTURE_ADD/SYS         EXECUTE 10.10.9.59-system 2010.08-27 14:58:28.0.1           PI         CUSTONERS         OE         SELECT_10.10.960-system 2010.08-27 14:58:28.0.1                          |
|                                   | ORDSYSEXPPKGOSI\$ SYS INSERT 10.10.9.59-system 2010-08-2714-58.28.01                                                                                                    |
| Access Man                        | BI BOMBAY_INVENTORY OE SELECT 10.10.9.59-system 2010-08-27 14:58:28.0 1                                                                                                    |
| 7 roccos map                      | ORDSYSEXPDEPOBJ\$ SYS DELETE 10.10.9.59-system 2010-08-2714:58:28.0.1                                                                                                    |
|                                   |                                                                                                    |
|                                   | ORA SYSDBA and SYSOPER Accnts                                                                                                    |
|                                   | Start Date: 2010-08-25 01:35:38 End Date: 2010-08-30 01:35:38<br>Aliases: ON                                                                                                    |
|                                   | Username is Sysdba is Sysoper is External Password Datasource Name SolGuard Timestamp Count of ORA SYSDBA and SYSOPER Accente                                                                                        |
|                                   | SYS TRUE TRUE FALSE 10.10.9.59-system 2010-08-27 15:02:04.0 1                                                                                                    |
|                                   | 🕼 🔇 Records 🔢 to 1 of 1 🕖 🕖 💢 🏟 🦬 🙀 🗟 📝 🗞 🏕                                                                                                    |
|                                   | ORA All Sys Priv and admin opt                                                                                                    |
|                                   | Start Date: 2010-08-25 01:35:38 End Date: 2010-08-30 01:35:38                                                                                                    |
|                                   | Grantee User Or Role System Privilege Admin Option Datasource Name SolGuard Timestamp Count of ORA All Sys Priv and admin opts                                                                                       |
|                                   | SYSTEM         User         DROP ANY SYNONYM         NO         10.10.9.59-system         2010-08-27 15:00:49.0 1                                                                                                    |

Information Management Ware for a sharter planet

## Managing the information...

| Netezza Obj Privs by DB Username     |                 |              |           |
|--------------------------------------|-----------------|--------------|-----------|
| Netezza Obj Privs By Group           |                 |              |           |
| Netezza Obj Privs Granted            |                 |              |           |
| ORA Accents of ALTER SYSTEM          |                 |              |           |
| ORA ACCINE WITH BECOME USER          |                 |              |           |
| ORA All Sys Priv and admin opt       |                 |              |           |
| ORA Obj And Columns Priv             |                 |              |           |
| ORA Object Access By PUBLIC          |                 |              |           |
| ORA Object privileges                |                 |              |           |
| ORA PUBLIC Exec Priv on SYS Proc     |                 |              |           |
| ORA Roles Granted                    |                 |              |           |
| ORA Sys Priv Granted                 |                 |              |           |
| ORA SYSDBA and SYSOPER Accrits       |                 |              |           |
| PostgreSQL Priv On DBs Granted Publ  | JserKole        |              |           |
| PostgreSQL Priv On Language Granted  | PubUserRole     |              |           |
| PostgreSQL Priv On Schema Granted F  |                 |              |           |
| PostgreSQL Priv On Tablespace Grante | ed PubUserRole  |              |           |
| PostgreSQL Role Granted To User Or F | Kole            |              |           |
| PostgreSQL Super User Granted To Us  | er Or Role      |              |           |
| PostgreSQL Sys Privs Granted To User | And Role        |              |           |
|                                      |                 | 2            |           |
| Listend Definition                   | Manually Define | Madifie Date | Deles     |
| Upload Definition                    | Manually Define | Modify Dele  | ete Roles |
| Upload Definition                    | Manually Define | Modify Dele  | Roles.    |

Information Management of two are for a smarter planet management of two are for a smarter planet management of

## Schedule, Purge, Overwrite, etc...

| Custom Reporting                  |                                                     |                 |            |                   |                    |   |
|-----------------------------------|-----------------------------------------------------|-----------------|------------|-------------------|--------------------|---|
| Import Data                       |                                                     |                 |            | ?                 |                    |   |
| Entity desc<br>Table name         | ORA Accents of ALTER SYSTE<br>ORA_ACCNTS_ALTER_SYST | EM<br>FEM_AND_S | SESSION    |                   |                    |   |
| Configuration                     |                                                     |                 | The page   | o ot https://10.1 | 0.0.24999442 cover | x |
| SQL statement                     |                                                     |                 | Opera      | tion ended succ   | essfully.          |   |
| ld column name                    |                                                     |                 | 32 tota    | al inserts.       |                    |   |
| ld column type                    |                                                     |                 | osprey     | /_system:16 insei | rts.               |   |
| DML command after upload          |                                                     |                 | 10.10.9    | .56-sqlguard:16   | inserts.           |   |
| Overwrite<br>Use default schedule | per upload 📝 per datasourd                          | ce              |            |                   | ОК                 |   |
| Default Purge                     | 1                                                   |                 |            |                   | •                  |   |
| Datasources                       |                                                     |                 |            |                   |                    |   |
|                                   | Name                                                | Туре            | Host       | UserName          |                    |   |
| X Sprey_system_OF                 | RACLE(Classifier)                                   | ORACLE          | 10.10.9.56 | system            |                    |   |
| X 2 10.10.9.56-sqlguard           | I_ORACLE(Classifier)                                | ORACLE          | 10.10.9.56 | joe               |                    |   |
|                                   |                                                     |                 | Add D      | atasource         |                    |   |
| Scheduling                        |                                                     |                 |            |                   |                    |   |
| OD Upload is currently not        | scheduled for execution.                            |                 |            |                   |                    |   |
|                                   | Modify                                              | Schedule        | Run        | Once Now          |                    |   |
| Apply                             | Check/Repair                                        | Verify I        | Datasource | Back              |                    |   |

## UID Chaining to Identify Unique Individual with "Generic" Accounts

- Problem:
  - Generic accounts like "System", "SA", "Sys" don't have individual accountability to identify who performed the database transacations
    - Etc
- Solution
  - Use Guardium UID Chain feature. Need (hunter\_trace=1) in guard\_tap.ini
- Use Case
  - Uniquely identify "joe" as the user that logged into Oracle using the "system" account, from the OS User of "Oracle"

Information Management of tware for a smarter planet 0

#### Developers/SAs/Analysts - Access to Live Production Systems

#### Start Date: 2010-03-07 20:53:45 End Date: 2010-03-12 17:53:45

| np Client IP Server IP <u>Network</u> <u>Uid Chain</u><br><u>Protocol</u> <u>Compressed</u>                                                                                                    | OS DB User<br><u>User</u> Name Source Program                         | <u>Full Sql</u>                          | <u>Uid Chain</u>                                                                                                    |
|----------------------------------------------------------------------------------------------------|-----------------------------------------------------------------------|------------------------------------------|----------------------------------------------------------------------------------------------------|
| 1 10.10.9.56 10.10.9.56 BEQUEATH joe                                                                                                    |                                                                       | select * from creditcard                 | (1,root,init [3])->(2267,root,/usr/sbin/sshd)-><br>(20063,root,sshd: joe [priv])->(20065, joe,sshd<br>joe@pts/3)->(20066,joe,-bash)->(20142,joe,si<br>oracle)->(20149,oracle,-bash)->(20175,<br>oracle,sqlplus)->(20182,oracle,oracleXE<br>(DESCRIPTION=(LOCAL=YES)(ADDRESS=<br>(PROTOCOL=beq)))) |
| <pre>Joe@osprey:~<br/>Using username "joe".<br/>joe@10.10.9.56's password:<br/>Last login: Fri Sep 25 13:31:3<br/>[joe@osprey ~]\$ su - oracle<br/>Password:<br/>-bash-3.00\$ sqlplus system<br/>SQL*Plus: Release 10.2.0.1.0 -<br/>Copyright (c) 1982, 2005, Orac<br/>Enter password:</pre> | 9 2009 from jdi<br>Production on Fri Mar :<br>le. All rights reserved | 12 16:39:53 2010<br>1.                   |                                                                                                    |
| Connected to:<br>Oracle Database 10g Express Ed<br>SQL> select * from creditcard;<br>NAME                                                                                                    | ition Release 10.2.0.1.0                                              | ) - Production<br>RDNUMBER CARDID        |                                                                                                    |
| Joe D<br>Harry S                                                                                                    | 12:<br>234                                                            | <br>34567890123456 1<br>45678901234567 2 |                                                                                                    |
| SQL> quit<br>Disconnected from Oracle Datab<br>-bash-3.00\$                                                                                                    | ase 10g Express Edition                                               | Release 10.2.0.1.0 - Production          |                                                                                                    |

## **Change Management Reconciliation**

- Problem:
  - It's a manual and time consuming process to reconcile database changes to appropriate change tickets
- Solution
  - -Use Guardium Select API to link DBA activity with change ticket number
- Use Case
  - Oracle DBA uses SQLPlus to change database based on change ticket. A report is required for auditors to identify the appropriate ticket with actual changes to the database
  - -\*\* See attached document

## **Change Management Systems Overview**

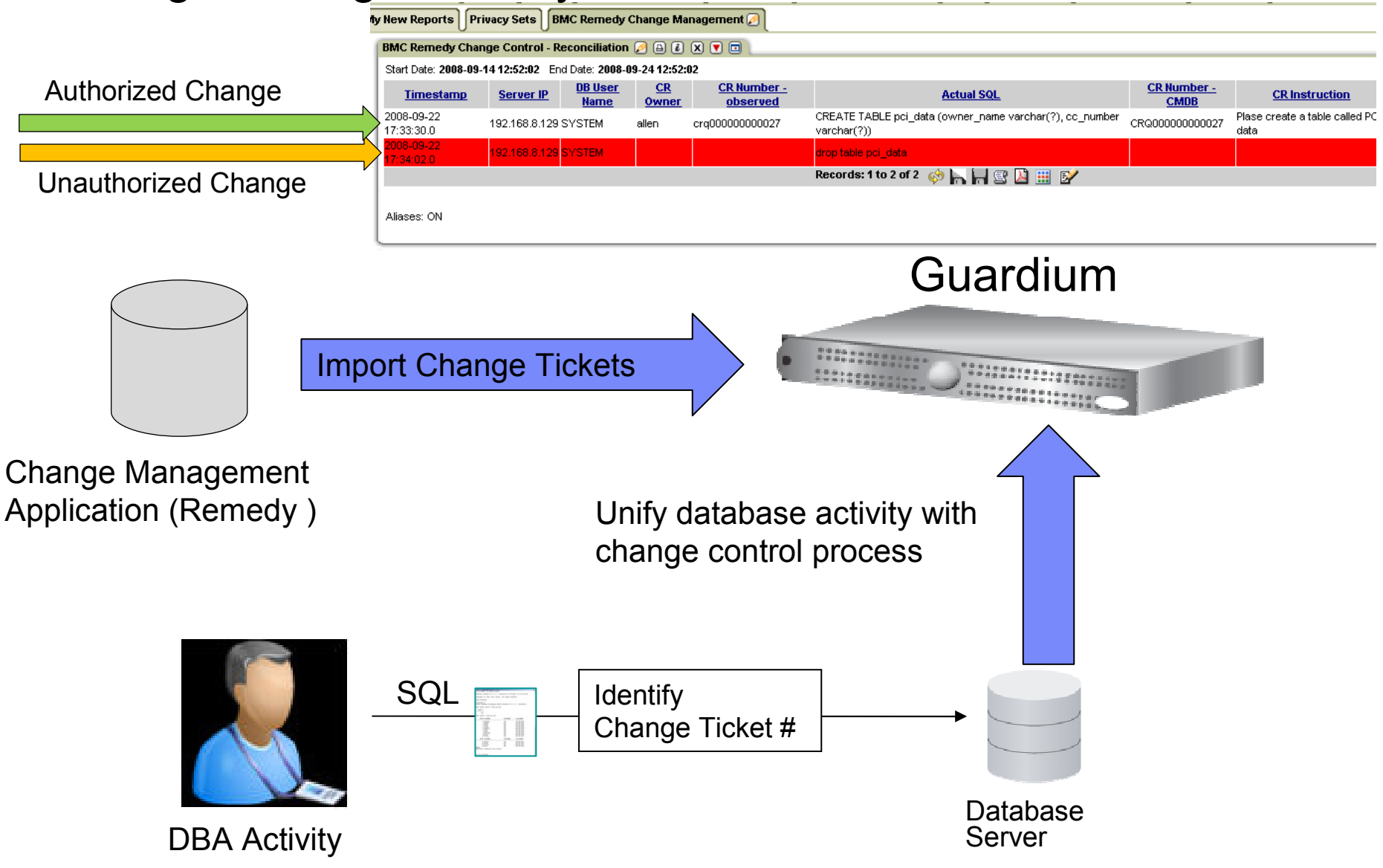

Information Management of tware for a smarter planet

## **Change Control Process**

| ſ                              | 💕 Ch                                                                                                    | ange CR                         | Q0000Q                  | )0000042 (N                             | łodify)                  |                   |                   |                                 |                        |                  |                                                  |                                                      | ĺ            |
|--------------------------------|----------------------------------------------------------------------------------------------------|---------------------------------|-------------------------|-----------------------------------------|--------------------------|-------------------|-------------------|---------------------------------|------------------------|------------------|--------------------------------------------------|------------------------------------------------------|--------------|
|                                | BMC F<br>Infrastr                                                                                                    | EMEDY<br>ucture C               | IT SER<br>hange         | VICE MAN                                | AGEMENT - C              | hange Managerr    | ient              |                                 |                        |                  |                                                  | Help<br><b>Software</b>                              |              |
|                                | Quick<br>Cl Sea                                                                                                    | Links<br>ch                     |                         | Change<br>Process F                     | ID*+ CRQ0<br>Flow Status | 00000000042       |                   |                                 |                        |                  |                                                  | Approval Status                                      |              |
|                                | Select Operational     Initiate     Review & Authorize     Plan & Schedule     Implement     Closed       Select Product     Change Reguest Information                                                                      |                                 |                         |                                         |                          |                   |                   |                                 |                        |                  |                                                  |                                                      |              |
| ,                              | View Bioducasts     Change Type*     Change Type*     Status*     Scheduled For Approval     Impact*     4-Minor/Localized       > Functions     Alter SOX revenue table     Status     Status Reason     Urgency*     4-Low |                                 |                         |                                         |                          |                   |                   |                                 |                        |                  |                                                  |                                                      |              |
| )<br> <br>                     | Advar<br>Create<br>Conso                                                                                                    | iced<br>: Other Re<br>les       | quests                  | Requeste<br>Reques<br>Suppor            | r Classification         | Work Info Tast    | s As:<br>Services | signment                        | Relationships<br>Reque | Approvers        | SLM Finar                                        | ncials Dates                                         |              |
| t Date: 200<br>nestamp         | 9-01-22 1<br><u>Server</u><br><u>Type</u>                                                                                                    | 5:00:00 Er<br><u>risk level</u> | nd Date: 20<br>priority | 009-01-22 16:00                         | ):00<br><u>change id</u> | change id entered | Assigned<br>To    | d <u>DB User</u><br><u>Name</u> | <u>Client IP</u>       | <u>Server IP</u> |                                                  | Sal                                                  |              |
| H-01-22<br>B:12.0              | ORACLE                                                                                                    | 0                               | 3                       | Alter SOX<br>revenue table              | CRQ000000000042          | crq000000000042   | allen             | ALLEN                           | 192.168.8.129          | 192.168.8.129    | SELECT ? from dual                               |                                                      |              |
| 1-01-22<br>B:21.0<br>1-01-22   |                                                                                                    | 0                               | 3                       | Alter SOX<br>revenue table<br>Alter SOX | CRQ000000000042          | crq000000000042   | allen             | ALLEN                           | 192.168.8.129          | 192.168.8.129    | Alter table sox_sales                            | east add total_revenue float                         |              |
| 8:29.0<br>3-01-22<br>8:36.0    | ORACLE                                                                                                    | 0                               | 3                       | revenue table<br>Alter SOX              | CRQ000000000042          | crq00000000042    | allen             | ALLEN                           | 192.168.8.129          | 192.168.8.129    | Alter table sox_sales                            | _central add total_revenue float                     |              |
| 9-01-22                        | ORACLE                                                                                                    | 0                               | 3                       | Alter SOX                               | CRQ000000000042          | crq000000000042   | allen             | ALLEN                           | 192.168.8.129          | 192.168.8.129    | Alter table sox_sales                            | _international add total_revenue float               |              |
| 9-01-22<br>2:39.0              | ORACLE                                                                                                    | 0                               | 0                       |                                         |                          |                   |                   | SYSTEM                          | 192.168.8.129          | 192.168.8.129    | alter table allen.sox_s                          | sales_east add sum_total float                       |              |
| 9-01-22<br>4:19.0<br>9-01-22   |                                                                                                    | 0                               | 0                       |                                         |                          |                   |                   | SYSTEM                          | 192.168.8.129          | 192.168.8.129    | insert into allen.sox_s<br>(i,customer,zipcode,r | sales_east<br>evenue,total_revenue,sum_total) values | \$(?,?,?,?,? |
| 41:44.0<br>/9-01-22<br>41:55.0 | ORACLE                                                                                                    | 0                               | 0                       |                                         |                          | crq000000000232   | allen             | SYSTEM                          | 192.168.8.129          | 192.168.8.129    | Alter table sox_sales                            | _international add total_rev float                   |              |

Sample login.sql for oracle environments

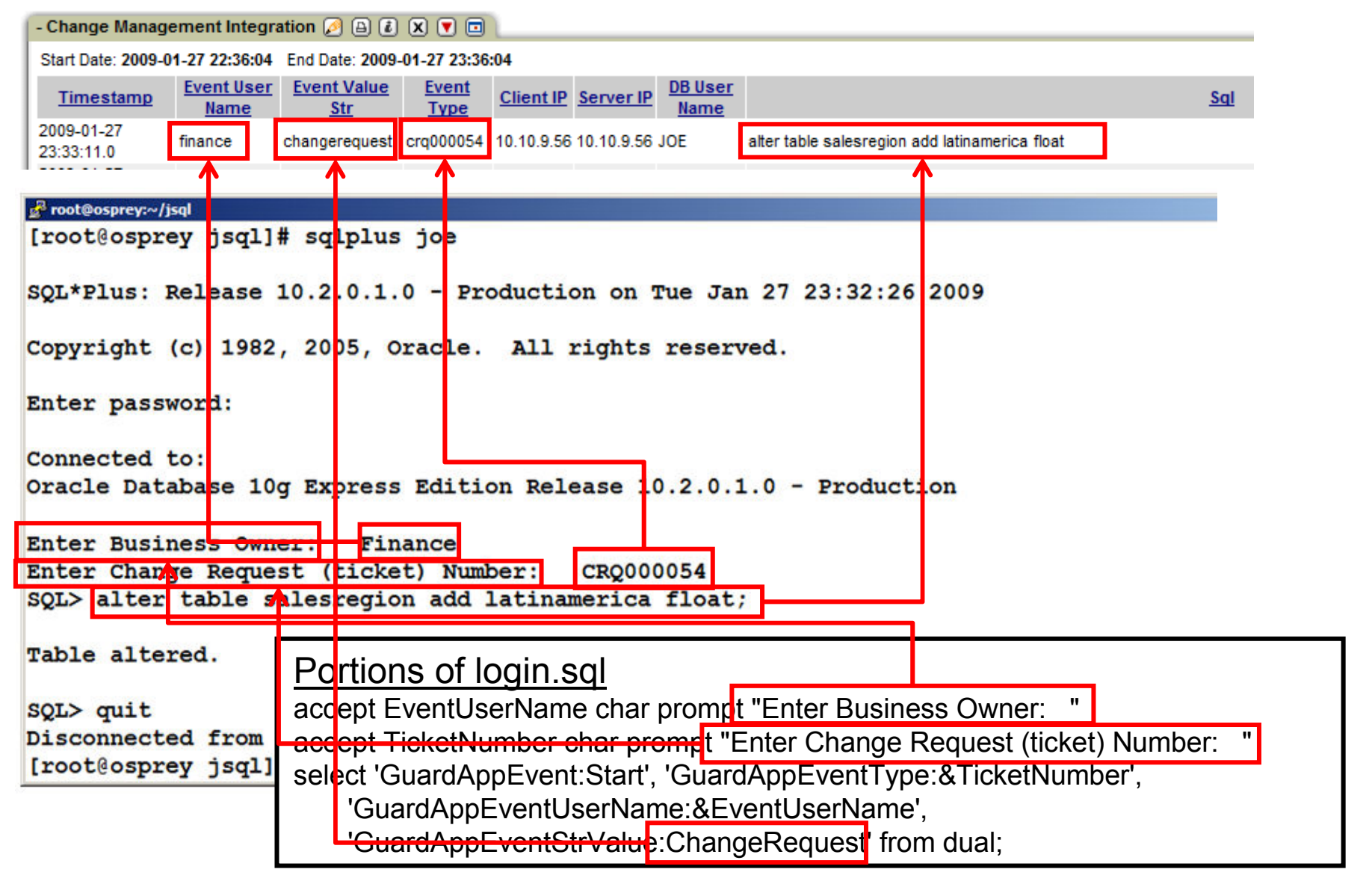

## **Application User Identification**

- Problem:
  - Identify the actual user that performed a transaction to the database through a pooled user account
- Solution
  - Depending on the application architecture, Guardium can help identify the actual user through the pooled connection
- Use Case
  - Need to identify the SAP user that performs that transactions and the SAP transaction codes
  - -Out of the box, SAP, Siebel, Oracle EBS, etc
  - Custom Applications
    - Depends on the architecture, but there are different methods that we can use. Stored Procedure Scraping, Custom API's, etc

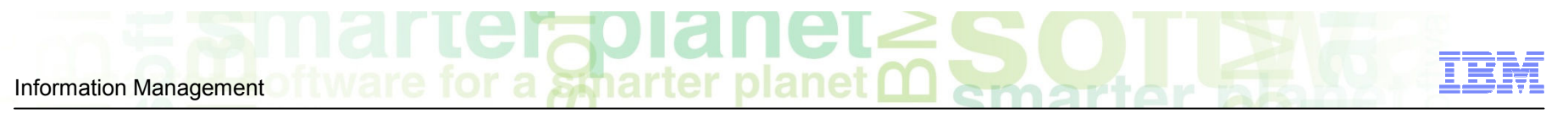

Identifying the End User of the Transaction Through a Pooled Database User

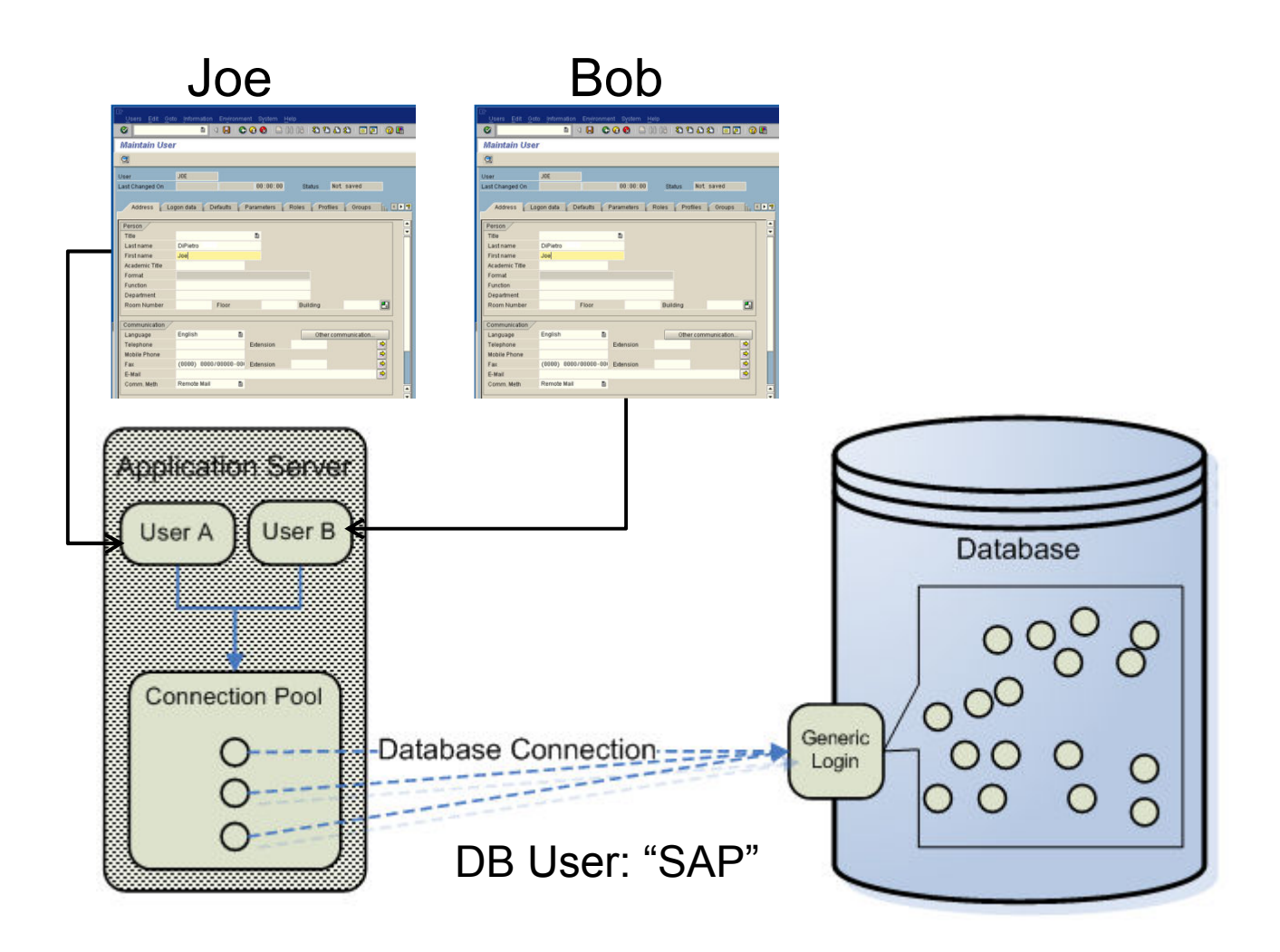

## SAP Transactions to G/L Account

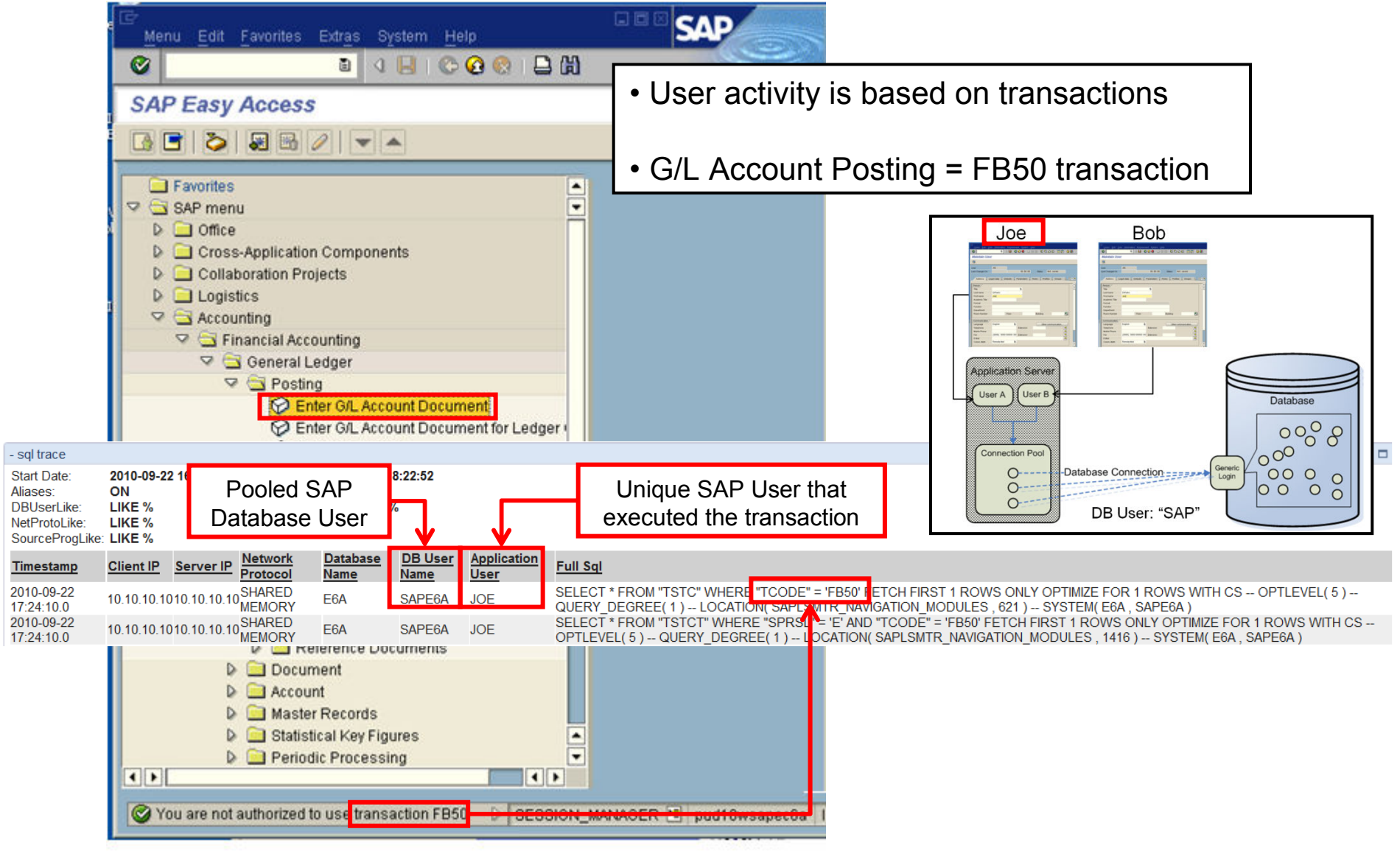

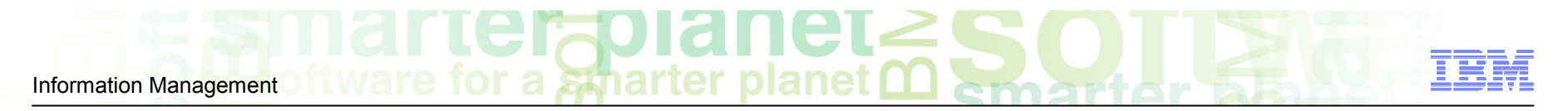

# **Tesekkur Ederiz!**